# iCEP Lite導入手順

2021年4月2日 伊東電機株式会社

●コントローラ【IB-E05/IB-E06】の設定にはPCアプリケーション<u>iCEP Lite</u>と<u>設定ファイル[.lpg2]</u>\*が必要です ※iCEP Liteに各種モジュールの動作、および動作設定する場所(パラメータ)に注釈を入れるファイルです。

●ここでは<u>iCEP Liteの導入手順</u>を説明します。

iCEP Lite導入手順

弊社ホームページのTOPページから STEP.1 🌐 販売地域:日本 💽 **乌**昭城 伊東電機株式会社 75th 文字サイズ 👩 あ あ 「サポート」をクリック 製品情報 導入事例 サポート 採用情報 お問い合わせ HOME 会社概要 新着情報 MDR式マテハン INNOVATION Center STEP.2 サポートページの左側メニュー 🌐 販売地域:日本 🚺 販売地域を選択 75th Qサイト内検索 検索 SINK 伊東電機株式会社 「ソフトウェア・設定 ▶日本語 → English → 中文 文字サイズ 🐻 あ HOME 会社概要 新着情報 製品情報 導入事例 サポート 採用情報 お問い合わせ ファイルダウンロード サポート <u>ホーム</u> > サポート をクリック サポート サポート 望いな よくあるご質問 お困りのときは トラブル診断 カタログにない製品について よくあるご質問とその回答を力テゴ リーごとにまとめました。 パワーモーラが動かなくなった等の 製品・サービス・その他 お問い合わ 技術資料 問題が発生した場合に、まずこちらを ご確認下さい。 れこご活用下さい。 用語集 廃番商品について ▶ 詳しくはこちら ▶ 詳しくはこちら ▶ 詳しくはこちら カタログダウンロード 製品サポート情報 カタログ請求 ソフトウェア・設定ファイル CAD図ダウンロード ダウンロード 取扱説明書ダウンロード 撤送物や使用条件等をもといこ 最適 カタログに記載のない製品ついては パワーモーラの選定に必要な資料や こちらをご覧ください。 平成11年10月1日よりパワーモーラ パワーモーラを選定させて頂きま 選定に役立つデータを揃えていま ソフトウェア・設定ファイル ダウンロード の型式が変わりました。 安全保障貿易(手続き) ▶ 詳しくはこちら ▶ 詳しくはこちら ▶ 詳しくはこちら コントローラ専用アプリケーション STEP.3 iCEP Liteの ・設定ファイルダウンロード ソフトウェア・設定ファイルダウンロード 「ダウンロードページへ」 ※ご利用の前に必ず利用類的をお読みください。

をクリック

#### コントローラ専用アプリケーション

| アプリケーション名                                                          | 対応コントローラ   | ケロッ         |
|--------------------------------------------------------------------|------------|-------------|
|                                                                    | IB-E05シリース | 999         |
|                                                                    | IB-E06シリーズ |             |
| ICEP Lite (Itoh Configurator for EtherNet/IP<br>and PROFINET Lite) | 18-P01シリーズ | \$770-K~~34 |
|                                                                    | 18-P02シリーズ |             |
|                                                                    | 16-P03シリーズ |             |

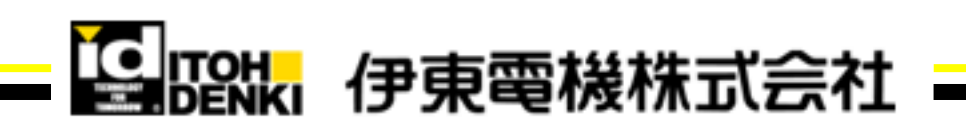

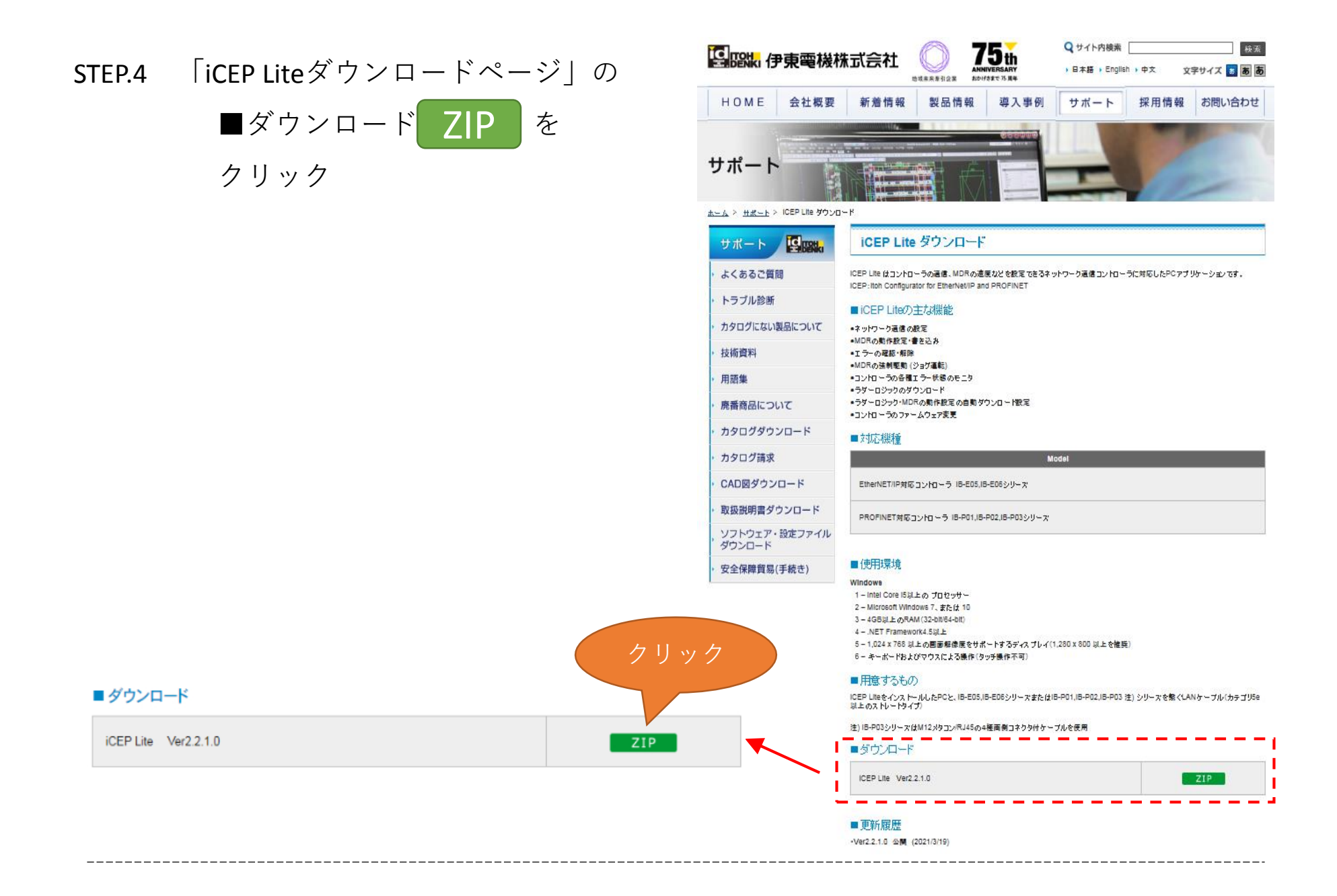

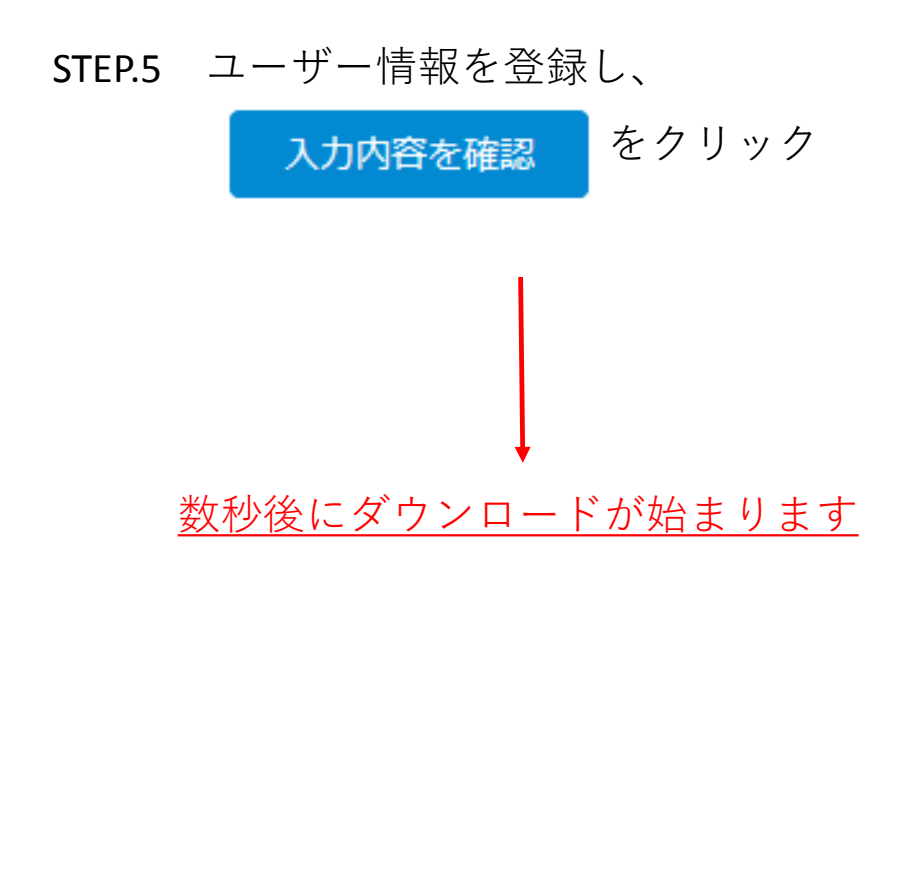

|                    | ダウンロード認証                                           |        |                          |   |      |  |
|--------------------|----------------------------------------------------|--------|--------------------------|---|------|--|
| :                  | 下記フォーム                                             | にご回答項  | 冬と、ダウンロードが開始されます。        |   |      |  |
| 3ード                | 1. 当社の 個<br>必須                                     |        | ズを繋                      |   |      |  |
|                    | □同意する                                              |        |                          |   |      |  |
| -ド                 | 2. このアプリケーション・設定ファイルをお使いになる製品をお選びください。 必須          |        |                          |   |      |  |
| /0-                | ● MABS (ポールソーター)                                   |        |                          |   |      |  |
| 続き)                | 3. 質問2でお選びいただいた製品について該当する項目をお選びください 必須             |        |                          |   |      |  |
| 頭へもと               | <ul> <li>□ 購入済み □ 近く購入予定</li> <li>□ その他</li> </ul> |        |                          |   |      |  |
|                    | ■お客様情報                                             | ■お客様情報 |                          |   |      |  |
|                    | メールアドレ                                             | バス     | t-takase@itohdenki.co.jp | 須 |      |  |
|                    | 会社名                                                |        | 伊東電機                     | 須 | 6問いき |  |
| -HINK              | 部署名                                                |        | 企画部                      |   |      |  |
|                    | 役職名                                                |        | 主任                       |   |      |  |
| プライル               | お名前                                                |        | 高瀬 智哉                    | 須 |      |  |
|                    | 勒黎伽                                                | Ŧ      | 679-0105 必須 住所自動代入       |   |      |  |
|                    | D-0702                                             | 住所     | 兵庫県加西市朝妻町1146-2 必        | 須 |      |  |
| リュー<br>進企業<br>後も加重 | ク I                                                | リック    | 1115                     | 須 |      |  |
| す。                 |                                                    |        |                          |   |      |  |

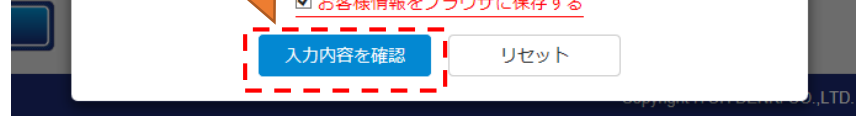

### <u>ダウンロードしたiCEP Liteをインストールします</u>

STEP.6 ダウンロードしたファイルを解凍し セットアッププログラムを起動して ください。

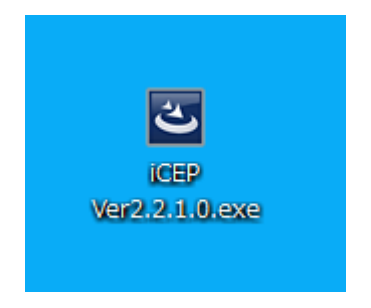

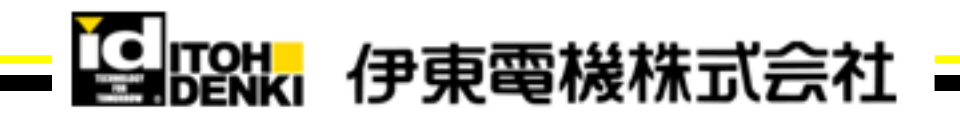

STEP.7 画面に従ってインストールを

進めます。

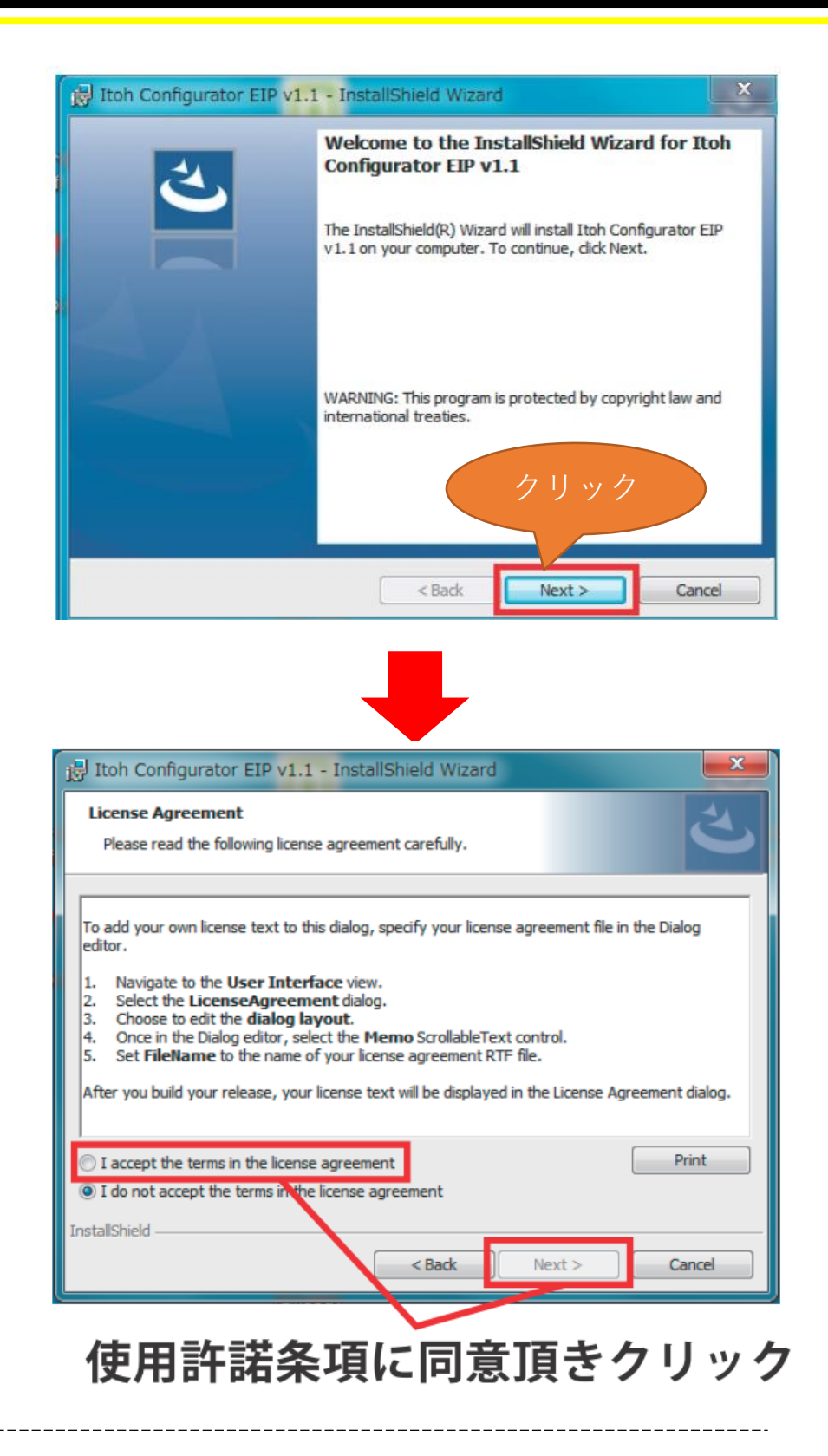

## STEP.8 クリックでインストールが開始 されます。

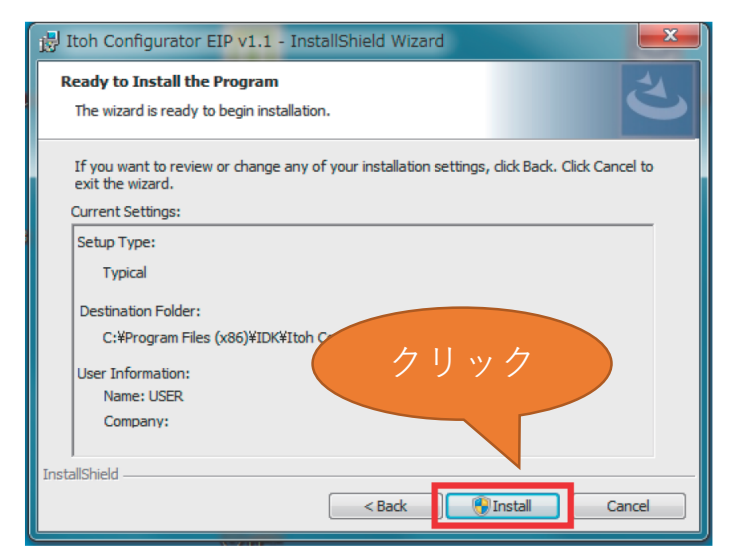

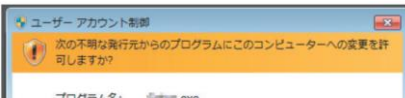

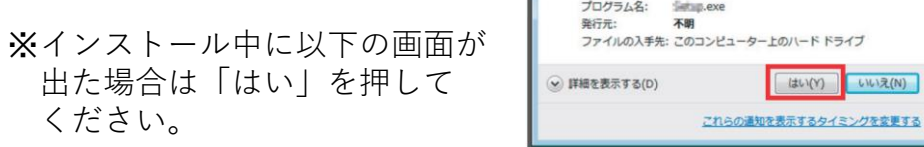

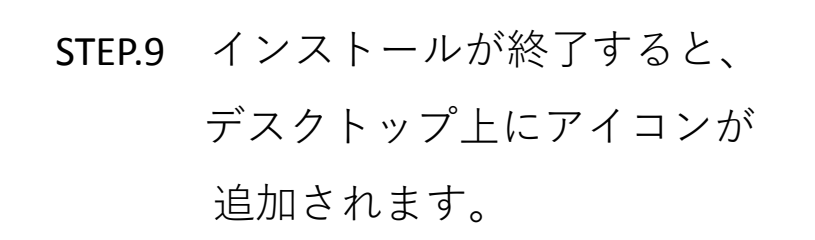

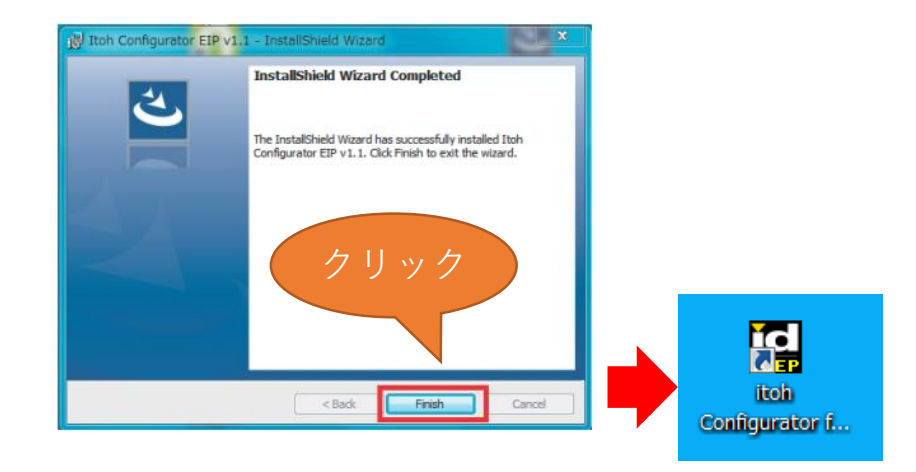

## これでインストール完了です

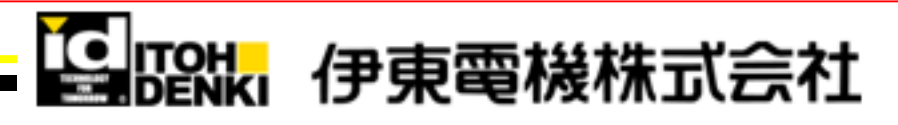